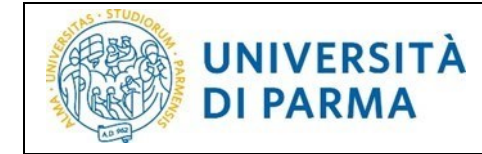

# TIROCINI

## Guida pratica per l'ente ospitante

## Consultazione rapida:

- 1. Devi registrarti per stipulare una convenzione con l'Ateneo? Clicca qui
- 2. Sei già registrato su esse3 ma devi stipulare/rinnovare una Convenzione con l'Ateneo? Clicca qui
- 3. Hai già una convenzione attiva e vuoi raccogliere candidature per la tua offerta di tirocinio curriculare o devi attivare un tirocinio curriculare con una/uno studentessa/studente? <u>Clicca qui</u>

## Sommario

| Link per accedere alla procedura2                                                                           |  |
|----------------------------------------------------------------------------------------------------|--|
| Sintesi2                                                                                                    |  |
| Registrazione azienda – Referente Aziendale (fase 1)2                                                       |  |
| Richiesta convenzione da parte dell'azienda (fase 2)3                                                       |  |
| Avvio del tirocinio (fase 3)4                                                                               |  |
| A - Inserimento opportunità di tirocinio da parte dell'azienda, alle quali gli studenti possono candidarsi4 |  |
| Gestione candidature studenti5                                                                              |  |
| Compilazione progetto formativo6                                                                            |  |
| Avvio stage con studente noto7                                                                              |  |
| Questionario di valutazione al termine del tirocinio7                                                       |  |
| Ulteriori indicazioni tecniche7                                                                             |  |
| Aggiunta di una sede operativa7                                                                             |  |
| Inserimento tutor aziendale da parte del Referente Aziendale7                                               |  |
| Aggiunta di una Presentazione azienda8                                                                      |  |
| Recupero delle proprie credenziali di Referente Aziendale8                                                  |  |

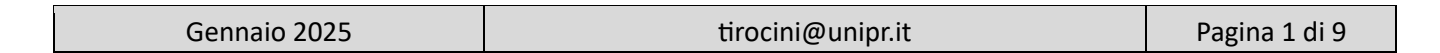

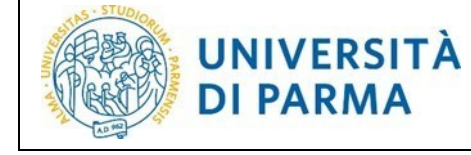

## Link per accedere alla procedura

L'applicazione ESSE3 è accessibile all'indirizzo: <u>http://unipr.esse3.cineca.it/</u>

Per supporto scrivere a tirocini@unipr.it

Sportello telefonico: 0521 034018 da martedì a giovedì dalle ore 9.30 alle ore 11.30

#### Sintesi

Per l'attivazione dei tirocini, sono necessarie le 3 seguenti fasi:

- Fase 1: Registrazione azienda e Referente Aziendale (per ottenere le credenziali di accesso a Esse3).
- Fase 2: Proposta di convenzione: il testo convenzione precompilato si scarica da Esse3 in formato PDF.
   Deve essere firmato digitalmente e inviato alla PEC protocollo@pec.unipr.it
- Fase 3: avvio del tirocinio

## Registrazione azienda - Referente Aziendale (fase 1)

Per effettuare la richiesta di registrazione dell'azienda, accedere alla home page di <u>ESSE3</u>, fare clic sull'icona hamburger (composta da tre linee orizzontali) in alto a destra della pagina web.

Servizi online

e scegliere la voce Area Azienda – Registrazione azienda/Referente aziendale.

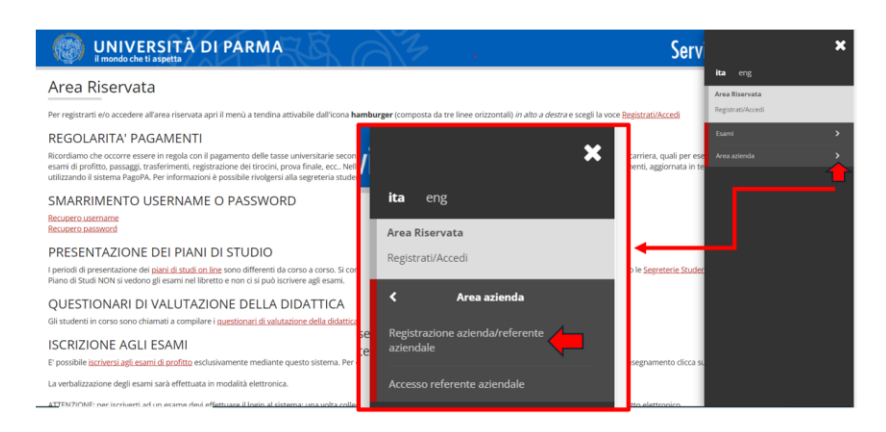

**NOTA**: particolare attenzione deve essere rivolta alla scelta del **Referente Aziendale** perché è la persona detentrice delle credenziali di accesso alla piattaforma <u>ESSE3</u>. E' chiesto di allegare un suo documento di identità per ottenere le credenziali. Possono essere registrati più Referenti Aziendali per la stessa azienda, ciascuno avrà credenziali diverse.

Al termine della registrazione:

| Gennaio 2025 | tirocini@unipr.it | Pagina 2 di 9 |
|--------------|-------------------|---------------|
|--------------|-------------------|---------------|

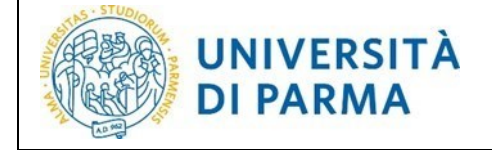

- USERNAME e codice di attivazione PASSWORD saranno visibili sulla pagina di riepilogo della registrazione;
- Il Referente Aziendale riceve una mail automatica (prima mail) contenenti USERNAME e codice di attivazione PASSWORD.
- Una volta attivate le credenziali, il referente aziendale riceve una mail automatica di conferma attivazione credenziali (seconda mail).
- La U.O. Tirocini approva la registrazione e al Referente Aziendale arriva una mail automatica (terza mail).

## Richiesta convenzione da parte dell'azienda (fase 2)

#### La richiesta della convenzione è OBBLIGATORIA per tutti gli enti ospitanti studenti in tirocinio.

Per procedere alla sottoscrizione della convenzione, il Referente Aziendale, con le proprie credenziali, deve accedere a Esse3 <u>http://unipr.esse3.cineca.it/</u> e dal menù **Area azienda** trova la voce **Convenzioni.** 

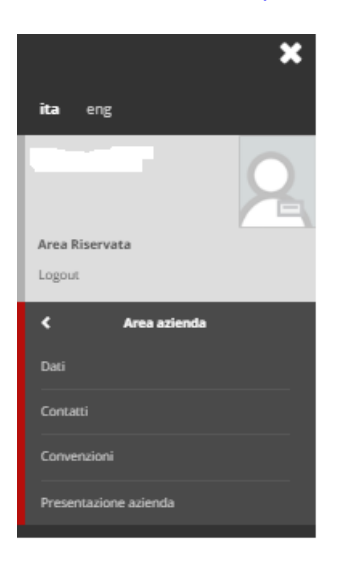

Successivamente deve cliccare sulla voce *Proponi nuova convenzione*.

Sarà visualizzata la seguente schermata e si deve procedere con la compilazione dei campi.

| Nuova convenzione                                                                   |                                                                                                    |     |
|-------------------------------------------------------------------------------------|----------------------------------------------------------------------------------------------------|-----|
| Inserire/modificare i dati descrittivi de                                           | lla convenzione.                                                                                                    |     |
| Nell'ambito dei processi di digitalizzaz<br>sottoscrivere le convenzioni con l'Univ | one e semplificazione dei procedimenti amministrativi e al fine di rendere più efficace e tempestivo il processo di attivazione dei tirocini curriculari, si invitano gli enti ospitanti a<br>ersità di Parma con firma digitale a cura dei Rappresentante Legale.                                    |     |
| Si prega di restituire il documento, in f<br>Le Aziende/Enti non ancora in possess  | ormato pdf, debitamente perfezionato con i dati dell'Azienda/Ente, firmato digitalmente ed <b>inviario via PEC all'indirizzo <u>orotocollo@pec.unier.it</u>.<br/>o di firma digitale, potranno inviare la convezione con firma autografa, accompagnata da un documento del Rappresentante Legale.</b> |     |
| La documentazione deve pervenire                                                    | all'Università esclusivamente dall'indirizzo pec dell'Ente ospitante ed essere in formato PDF/A.                                                                                                    |     |
| Dati convenzione aziendale                                                          |                                                                                                    |     |
| Numero protocollo:                                                                  |                                                                                                    |     |
| Descrizione:*                                                                       |                                                                                                    |     |
|                                                                                     | Indicare la Ragione Sociale                                                                                                    |     |
| Data inizio:*                                                                       |                                                                                                    | iii |
|                                                                                     | Indicare la data di oggi (gg/MM/yyyy). l'ufficio competente si occuperà di aggiornarla nel modo corretto.                                                                                                    |     |
| Data fine:                                                                          |                                                                                                    |     |
|                                                                                     | (gg/MMAyyyy)                                                                                                    |     |
| Durata (in anni):                                                                   |                                                                                                    |     |
| Allegati                                                                            |                                                                                                    |     |
| Nessun allegato presente                                                            |                                                                                                    |     |
| Aggiungi nuovo allegato                                                             |                                                                                                    |     |
| Indietro                                                                            |                                                                                                    |     |

| Gennaio 2025 | tirocini@unipr.it | Pagina 3 di 9 |
|--------------|-------------------|---------------|
|--------------|-------------------|---------------|

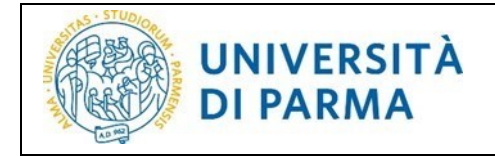

Una volta inserite le informazioni richieste e premuto Salva, viene mostrata una nuova videata riepilogativa

nella colonna con l'indicazione dello stato della convenzione (=PROPOSTA) e, facendo clic sul simbolo Azioni, è possibile scaricare la convenzione in formato PDF/A per procedere alla firma digitale del Rappresentante Legale e di inviarla tramite PEC all'indirizzo protocollo@pec.unipr.it.

Per chi non sia in possesso di firma digitale, si può inviare la convezione con firma autografa, accompagnata da un documento del Rappresentante Legale alla PEC protocollo@pec.unipr.it.

#### La documentazione deve pervenire all'Università dall'indirizzo PEC dell'Ente ospitante.

Dopo che anche Unipr avrà sottoscritto la convenzione e l'avrà trasmessa tramite PEC all'ente ospitante, il Referente Aziendale riceverà una mail automatica e potrà passare alla successiva fase 3.

## Avvio del tirocinio (fase 3)

Può avvenire con due modalità:

- A lo studente non è stato individuato: inserire in ESSE3 una "opportunità di tirocinio", a cui gli . studenti possono candidarsi ed essere selezionati.
- B lo studente è stato individuato: procedere in ESSE3 con "avvio stage con studente noto".

A - Inserimento opportunità di tirocinio da parte dell'azienda, alle quali gli studenti possono candidarsi

MENU : Area Azienda  $\rightarrow$ Il referente aziendale deve accedere a ESSE3 con le proprie credenziali. Dal menu *Tirocini e stage* → *Nuova opportunità* si apre la seguente schermata

| WIVERSITÀ DI PARMA                                    |      |       | Servizi online 📃                 |
|-------------------------------------------------------|------|-------|----------------------------------|
| Processi in sospeso                                   |      |       |                                  |
| Elenco dei processai in sospeso                       |      |       |                                  |
| Descrizione                                           | Info | Stato | Legenda:                         |
| Gestione opportunità                                  | 6    | X     | Informazioni                     |
|                                                       |      |       | Sezione in lavorazione o aperta  |
| Prosegui con il processo Annulla il processo          |      |       | Sezione correttamente completata |
| Cliccare sul tasto blu <b>Prosegui con il process</b> | 0    |       |                                  |

#### liccare sul tasto biu **Prosegui con il processo**

| UNIVERSITÀ DI PARMA                                             | AR A A                                |      |                                                                                                    | Servizi online 💻                                                           |
|-----------------------------------------------------------------|---------------------------------------|------|----------------------------------------------------------------------------------------------------|----------------------------------------------------------------------------|
| Gestione opportunità                                            |                                       |      |                                                                                                    |                                                                            |
| Attraverso le pagine seguenti potrai gestire le tue opportunità |                                       |      |                                                                                                    |                                                                            |
| Attività                                                        | Sezione                               | Info | Stato avanzamento                                                                                                    | Legenda:                                                                   |
| A - Gestione opportunità                                        |                                       | 0    | X                                                                                                    | Informazioni                                                               |
|                                                                 | Caratteristiche dell'opportunità      | 6    | <ul> <li>Image: A start of the start of the start of</li></ul> | Sezione in lavorazione o aperta                                            |
|                                                                 | Requisiti per i candidati             | 6    | X                                                                                                    | Sezione bloccata, si attiverà al<br>completamento delle sezioni precedenti |
|                                                                 | Aree dell'opportunità                 | 6    | 6                                                                                                    | Sezione correttamente completata                                           |
|                                                                 | Dettaglio delle aree dell'opportunità | 6    | 6                                                                                                    |                                                                            |
|                                                                 | Preferenze di gestione                | 3    | 6                                                                                                    |                                                                            |
|                                                                 | Riepilogo                             | A    | A                                                                                                    |                                                                            |

Cliccare sul tasto blu Gestione opportunità.

| Gennaio 2025 | tirocini@unipr.it | Pagina 4 di 9 |
|--------------|-------------------|---------------|
|              |                   |               |

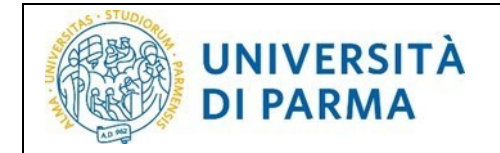

Successivamente si aprono le maschere da compilare fino al momento di procedere alla richiesta di pubblicazione (tasto blu Richied Pubblicazione )

Una volta terminata la compilazione viene presentata una videata di riepilogo con possibilità di modifica dati e due scelte finali: *Salva in Bozza* o *Richiedi Pubblicazione*.

| Le mie Opportunità<br>Per visualizzare solo le<br>opportunità attive<br>selezionare la casella |                 |                  |           |       |                | Cerca     | ۹ +    |
|------------------------------------------------------------------------------------------------|-----------------|------------------|-----------|-------|----------------|-----------|--------|
| Titolo                                                                                         | Ultima modifica | Data di scadenza | Creata da | Tipo  | Stato          | Candidati | Azioni |
| Opportunità per stage AAA                                                                      | 28/02/2020      | 16/04/2020       | *****     | Stage | ら Da approvare | 0         | • • 5  |
| Nuova Opportunità                                                                              | 1               | l                |           |       |                |           |        |

Con *Richiedi Pubblicazione* non sarà più possibile da parte dell'azienda modificare l'opportunità, in quanto questa sarà approvata a resa visibile agli studenti che potranno candidarsi.

#### **Gestione candidature studenti**

Per prendere visione degli studenti che si sono candidati all'opportunità di tirocinio, il Referente Aziendale accede alla voce di menu *I Miei Candidati* nella sezione *Tirocini e Stage*, e può:

1. vedere le candidature presenti

| Tag    | S                                         |                    |         |     |                 | 4 |
|--------|-------------------------------------------|--------------------|---------|-----|-----------------|---|
| Opera  | zioni sui candidati                       |                    |         |     |                 |   |
|        | ia email                                  |                    |         |     |                 |   |
| Selezi | ona un tag                                |                    |         |     |                 |   |
| Asseg  | ina tag                                   |                    |         |     |                 |   |
|        |                                           |                    |         |     |                 |   |
|        |                                           |                    |         |     |                 | - |
|        | Nome                                      | Candidatura        | Ranking | Тад | Dettaglio stage |   |
|        | Party and when all when all when all when | Stage Idrogeologia |         |     |                 |   |

2. entrare nel dettaglio di una candidatura (cliccando sul pallino giallo)

| Nome                    | *****                                 |  |
|-------------------------|---------------------------------------|--|
| Email                   | ****                                  |  |
| Data candidatura        | · · · · · · · · · · · · · · · · · · · |  |
| Stato candidatura       | Presentato                            |  |
| Annotazioni candidatura |                                       |  |
| lote ateneo             |                                       |  |
| Mie note                |                                       |  |
|                         |                                       |  |
| Ranking                 |                                       |  |
| Salva                   |                                       |  |
| rags                    |                                       |  |
| Seleziona un tag        |                                       |  |
| Assegna tag             |                                       |  |
| Nuovo tag               |                                       |  |
| Salva e assegna tag     |                                       |  |

| Gennaio 2025 | tirocini@unipr.it | Pagina 5 di 9 |
|--------------|-------------------|---------------|
|--------------|-------------------|---------------|

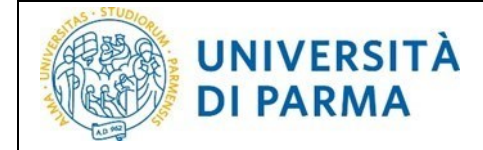

- 3. per confermare la scelta fare clic sul pulsante *Scegli e avvia stage (vedi "compilazione del progetto formativo");*
- 4. confermare definitivamente nella videata successiva (si noterà che nell'elenco delle candidature presenti, quella relativa allo studente scelto avrà il semaforo che da giallo sarà diventato verde).

La scelta di uno studente comporta l'invio automatico di una e-mail dal sistema allo studente stesso per comunicare l'avvenuta scelta.

#### **Compilazione progetto formativo**

Per questa operazione è necessario avere a disposizione il numero di matricola dello studente ed è necessario inserire il tutor aziendale, tramite la voce di menu *Contatti* della sezione *Area azienda*.

Per compilare il progetto formativo e avviare lo stage, il Referente Aziendale deve:

1. scegliere la voce di menu *I miei stage* nella sezione *Tirocini e Stage*, nella colonna *Progetto formativo* cliccare su *vedi* alla destra del semaforo rosso

| stage selezionando, nel | l campo "Referente". la i | voce "I miel stage" oppur                      | e scegliere <mark>il nome del</mark> r                                                                                                    | referente desiderato.                                                                                                    |                                                                                                    |                                                                                                    |                                                                                                    |                                                                                                    |                                                                                                    |                                                                                                    |
|-------------------------|---------------------------|------------------------------------------------|----------------------------------------------------------------------------------------------------|----------------------------------------------------------------------------------------------------|----------------------------------------------------------------------------------------------------|----------------------------------------------------------------------------------------------------|----------------------------------------------------------------------------------------------------|----------------------------------------------------------------------------------------------------|----------------------------------------------------------------------------------------------------|----------------------------------------------------------------------------------------------------|
| Studente¢               | Opportunità 0             | Referente aziendale 0                          | Data inizio 0                                                                                                    | Data fine 0                                                                                                    | Sede di svolgimento 0                                                                                               | Progetto formativo 0                                                                                                | Allegati 0                                                                                                    | Proroghe e sospensioni 0                                                                                            | Questionari 0                                                                                                    | Azioni 0                                                                                                    |
| х                       | x                         | x                                              | 6 X                                                                                                    | K                                                                                                    | к                                                                                                    |                                                                                                    | x X                                                                                                    | 8                                                                                                    |                                                                                                    | (                                                                                                    |
| I******* *              | *                         | ******* *                                      | 01/06/2018                                                                                                    | 31/01/2019                                                                                                    | Sede Legale                                                                                                    | Vedi                                                                                                    | Vedi                                                                                                    | 🔘 Yedi                                                                                                    | Vedi                                                                                                    |                                                                                                    |
| ********                | ×                         | ******                                         | 01/05/2020                                                                                                    | 01/08/2020                                                                                                    | Sede Periferica - Parma Est                                                                                         | Sedi Vedi                                                                                                    | Vedi                                                                                                    | Sed Yeal                                                                                                    | Vedi                                                                                                    | X Annulla                                                                                                    |
|                         | Drogetto Green            | · · · · · · · · · · · · · · · · · · ·          | 02/02/2020                                                                                                    | 02/05/2020                                                                                                    | Sede Periferica - Parma Ovest                                                                                       | 6 Ved                                                                                                    | Vedi                                                                                                    | S Yed                                                                                                    | Vedi                                                                                                    |                                                                                                    |
|                         | tage selezionando. nel    | tage selezionando, nel campo "Referente", la v | tage selezionando, nel campo "Referente", la voce "i miel stage" oppur<br>Studente i constructionali i Referente adentale 0<br>i constructionali i Referente adentale 0<br>i constructionali Referente adent | tage selezionando, nel campo "Referente", la voce "i miel stage" oppure scegilere il nome del n<br>Studente 0 Opponuntà 0 Referente asiendale 0 Deta inizio 0<br>Nel Nel Nel Nel Nel Nel Nel Nel Nel Nel | tage selezionando, nel campo "Referente", la voce "I miel stage" oppure scegliere il nome del referente desiderato. | tage selezionando, nel campo "Referente", la voce "I miel stage" oppure scegliere il nome del referente desiderato. | tage selezionando, nel campo "Referente", la voce "i miel stage" oppure scegilere il nome del referente desiderato. | tage selezionando, nel campo "Referente", la voce "I miei stage" oppure scegliere il nome del referente desiderato. | tage selezionando, nel campo "Referente", la voce "I miei stage" oppure scellere il nome dei referente desiderato. | tage selezionando, nel campo "Referente", la voce "I miel stage" oppure scegliere il nome del referente desiderato. |

- 2. procedere con la compilazione dei campi relativi al progetto formativo (i campi con \* sono obbligatori) e al termine fare clic su **Salva e richiedi approvazione.**
- 3. Cliccare sul tasto richiedi approvazione

| Richiesta approvazione progetto formativo                                                                                                 |  |  |  |  |  |  |  |
|----------------------------------------------------------------------------------------------------|--|--|--|--|--|--|--|
| Il progetto formativo verrà inoltrato all'ateneo per l'approvazione. Non sarà più possibile modificare il progetto formativo. Proseguire? |  |  |  |  |  |  |  |
| Indietro Approva progetto formativo                                                                                                    |  |  |  |  |  |  |  |

Il pulsante *salva in bozza* consente di terminare l'operazione in un secondo momento, memorizzando i dai già inseriti.

Dopo che il progetto formativo ha completato l'iter di approvazione (da parte dello studente, del tutor accademico e della U.O. Tirocini), il Referente aziendale riceverà una comunicazione automatica di conferma con indicata la data in cui il tirocinio può iniziare: **fino ad approvazione avvenuta non è possibile iniziare lo stage**.

Nel caso in cui il progetto formativo non sia approvato, il referente aziendale riceverà una mail automatica contenente le indicazioni del tutor accademico per modificare il contenuto del progetto stesso, che dovrà ripetere l'iter di approvazione.

| Gennaio 2025 | tirocini@unipr.it | Pagina 6 di 9 |
|--------------|-------------------|---------------|
|              |                   |               |

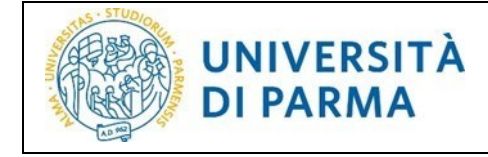

### Avvio stage con studente noto

Il referente aziendale deve accedere a <u>ESSE3</u> con le proprie credenziali, selezionare dalla sezione *Tirocini e Stage* la voce *Avvio stage con studente noto* e inserire la matricola dello studente; una volta trovato lo studente il sistema ne visualizza i dati di carriera (nome, cognome, matricola, corso di studio) e chiede al referente aziendale di selezionare la *Sede dello stage*.

Facendo clic su *Avvia stage* si procede con la compilazione del progetto formativo (vedi paragrafo precedente).

## Questionario di valutazione al termine del tirocinio

Al termine del tirocinio è raccomandata la compilazione del questionario di valutazione del tirocinio, compilabile dal Referente Aziendale accedendo con le proprie credenziali a <u>ESSE3</u> nella sezione *Tirocini e Stage – Colonna questionari* 

| ge                       |                                                          |                                                             |                                                                        |                                                                                                    |                                                                                                    |                                                                                                    |                                                                                                    |                                                                                                    |                                                                                                    |                                                                                                    |                                                                                                    |                                                                                                    |                                                                                                    |                                                                                                    |
|--------------------------|----------------------------------------------------------|-------------------------------------------------------------|------------------------------------------------------------------------|----------------------------------------------------------------------------------------------------|----------------------------------------------------------------------------------------------------|----------------------------------------------------------------------------------------------------|----------------------------------------------------------------------------------------------------|----------------------------------------------------------------------------------------------------|----------------------------------------------------------------------------------------------------|----------------------------------------------------------------------------------------------------|----------------------------------------------------------------------------------------------------|----------------------------------------------------------------------------------------------------|----------------------------------------------------------------------------------------------------|----------------------------------------------------------------------------------------------------|
| opri stage selezionando, | nel                                                      | campo "Referente                                            | ", la voce "I miei stage" opp                                          | pure                                                                                                    | e scegliere il no                                                                                                    | ome del refere                                                                                                    | nte desiderato.                                                                                                    |                                                                                                    |                                                                                                    |                                                                                                    |                                                                                                    |                                                                                                    |                                                                                                    |                                                                                                    |
| Studente ≑               |                                                          | Opportunità 🗘                                               | Referente aziendale \$                                                 |                                                                                                    | Data inizio ≑                                                                                                    | Data fine \$                                                                                                    | Sede di svolgimento 🗘                                                                                                    | Progetto formativo \$                                                                                                    | Allegati ≑                                                                                                    | Proroghe e sospension                                                                                                    | ſ                                                                                                    | Questionari \$                                                                                                    | Azioni 🗘                                                                                                    |                                                                                                    |
|                          | ×                                                        | 3                                                           | ¢                                                                      | ×                                                                                                    | ×                                                                                                    |                                                                                                    | ×                                                                                                    |                                                                                                    | ×                                                                                                    |                                                                                                    | ×                                                                                                    | ×                                                                                                    |                                                                                                    | ×                                                                                                    |
| ****                     |                                                          |                                                             | COGNOME_REF2 NOME_REF2                                                 | 1                                                                                                    | 23/04/2018                                                                                                    | 22/10/2018                                                                                                    | Sede legale (Parma)                                                                                                    | Vedi                                                                                                    | Vedi                                                                                                    | Vedi Vedi                                                                                                    |                                                                                                    | <u>Vedi</u>                                                                                                    |                                                                                                    |                                                                                                    |
| *****                    |                                                          |                                                             | COGNOME_REF2 NOME_REF2                                                 | 1                                                                                                    | 26/06/2017                                                                                                    | 06/10/2017                                                                                                    | Sede legale (Parma)                                                                                                    | Vedi Vedi                                                                                                    | Vedi                                                                                                    | Vedi Vedi                                                                                                    |                                                                                                    | Vedi                                                                                                    |                                                                                                    |                                                                                                    |
| *****                    |                                                          |                                                             | COGNOME_REF2 NOME_REF2                                                 | 6                                                                                                    | 01/10/2020                                                                                                    | 01/03/2021                                                                                                    | Sede legale (Parma)                                                                                                    | Vedi                                                                                                    | Vedi                                                                                                    | Sedi Vedi                                                                                                    |                                                                                                    | Vedi                                                                                                    |                                                                                                    |                                                                                                    |
| ****                     |                                                          |                                                             | COGNOME_REF2 NOME_REF2                                                 | (                                                                                                    | 09/12/2015                                                                                                    | 08/06/2016                                                                                                    | Sede legale (Parma)                                                                                                    | Vedi                                                                                                    | Vedi                                                                                                    | Vedi                                                                                                    | L                                                                                                    | Vedi                                                                                                    |                                                                                                    |                                                                                                    |
|                          | ge<br>studente ©<br>************************************ | ge<br>Studente ©  ×<br>************************************ | ge<br>Studente © Opportunità ©<br>************************************ | ge bpri stage selezionando, nel campo "Referente", la voce "I miei stage" op Studente  Opportunità Referente aziendale   ******* COGNOME_REF2 NOME_REF2 ******** COGNOME_REF2 NOME_REF2 COGNOME_REF2 NOME_REF2 ********* COGNOME_REF2 NOME_REF2 ********** | Studente ©         Opportunità ©         Referente aziendale ©           *********         COGNOME_REF2 NOME_REF2         **           *********         COGNOME_REF2 NOME_REF2         **           *********         COGNOME_REF2 NOME_REF2         **           *********         COGNOME_REF2 NOME_REF2         ** | Studente         Opportunità         Referente alendale         Data inizio           **********         COGNOME_IFET2 NOME_REF2         23/04/2018           **********         COGNOME_IFET2 NOME_REF2         24/04/2018           **********         COGNOME_IFET2 NOME_REF2         26/02/2017           **********         COGNOME_IFET2 NOME_REF2         20/02/2017           *********         COGNOME_IFET2 NOME_REF2         20/02/2015 | Studente         Opportunità         Referente", la voce "I miel stage" oppure scegliere il nome del refere           Studente         Opportunità         Referente aziendale ©         Data inizio ©         Data fine ©           ***********         COGNOME_REF2 NOME_REF2         23/04/2018         22/10/2018           ***********         COGNOME_REF2 NOME_REF2         26/06/2017         06/10/2017           *********         COGNOME_REF2 NOME_REF2         20/02/2018         22/10/2018           ********         COGNOME_REF2 NOME_REF2         20/02/2010         01/03/2021           *********         COGNOME_REF2 NOME_REF2         00/10/2017         06/06/2016 | Studente ©     Opportunità ©     Referente aziendale ©     Data fineto ©     Data fineto ©     Studente ©     Data fineto ©     Studente ©     Data fineto ©     Studente ©     Studente ©     Data fineto ©     Studente ©     Data fineto ©     Studente ©     Studente ©     Studente ©     Data fineto ©     Studente ©     Studente ©     St | Studente ©       Opportunità ©       Referente alendale ©       Data inicio ©       Data fine ©       Sede di svoigimento ©       Progetto formativo ©         ***********       COGNOME_REF2 NOME_REF2       23/04/2018       22/10/2018       Sede legale (Parma)       ©       Vedi         **********       COGNOME_REF2 NOME_REF2       20/04/2018       22/10/2018       Sede legale (Parma)       ©       Vedi         **********       COGNOME_REF2 NOME_REF2       20/04/2018       00/10/2017       Sede legale (Parma)       ©       Vedi         **********       COGNOME_REF2 NOME_REF2       20/04/2018       00/10/2021       Sede legale (Parma)       ©       Vedi         **********       COGNOME_REF2 NOME_REF2       20/04/2015       00/10/2021       Sede legale (Parma)       ©       Vedi | Stadeste c       Opportunità ©       Referente aziendale ©       Data linizio ©       Data fine ©       Sede di svolgimento ©       Progetto formativo ©       Allegati ©         ************       COGRVOME_REF2 NOME_REF2       23/04/2018       Sede legale (Parma)       ©       Vedi       Vedi         ***********       COGRVOME_REF2 NOME_REF2       25/09/2017       06/10/2017       Sede legale (Parma)       ©       Vedi       Vedi         *********       COGRVOME_REF2 NOME_REF2       25/09/2017       06/10/2017       Sede legale (Parma)       ©       Vedi       Vedi         *********       COGRVOME_REF2 NOME_REF2       00/02/2017       06/00/2016       Sede legale (Parma)       ©       Vedi       Vedi         *********       COGRVOME_REF2 NOME_REF2       01/02/2015       006/02/16       Sede legale (Parma)       ©       Vedi       Vedi | ge         Studente ©       Opportunità©       Referente aziendaie ©       Data inicio ©       Data fine ©       Stede di svolgimento ©       Progetto formativo ©       Allegati ©       Proroghe e sospension         ***********       COGNOME_REF2 NOME_REF2       23/04/2018       Secle legale (Parma)       ©       Vedi       ©       Vedi< | ge       Opportunità©     Referente alendale©     Data ínicio ©     Data ínicio ©     Data ínicio ©     Progetto formativo©     Allegati ©     Proregte e sospension       **********     COGNOME_REF2     201/2018     Sede Igale (Parma)     Vedi     Vedi     Vedi       *********     COGNOME_REF2     26/06/2017     66/10/2017     Sede Igale (Parma)     Vedi     Vedi     Vedi       *********     COGNOME_REF2     26/06/2016     01/03/2021     Sede Igale (Parma)     Vedi     Vedi     Vedi       *********     COGNOME_REF2     26/06/2016     66/10/2017     Sede Igale (Parma)     Vedi     Vedi     Vedi       *********     COGNOME_REF2     26/06/2016     Sede Igale (Parma)     Vedi     Vedi     Vedi | Beterente alendale      COGNOME_REF2 NOME_REF2 NOME_REF2     COGNOME_REF2 NOME_REF2     COGNOME_REF2 NOME_REF2     COGNOME_REF2 NOME_REF2     COGNOME_REF2 NOME_REF2     COGNOME_REF2     COGNOMERER     COGNOMERER     COGNOMERER | ge         Sudence ©       Opportunité ©       Data inzio ©       Data fine ©       Progetto formativo ©       Allegati ©       Prorghe e sospension ©       Questionarité allegati ©       Prorghe e sospension ©       Questionarité allegati ©       Prorghe e sospension ©       Questionarité allegati ©       Prorghe e sospension ©       Questionarité allegati ©       Prorghe e sospension ©       Questionarité allegati ©       Prorghe e sospension ©       Questionarité allegati ©       Prorghe e sospension ©       Questionarité allegati ©       Prorghe e sospension ©       Questionarité allegati ©       Prorghe e sospension ©       Questionarité allegati ©       Prorghe e sospension ©       Questionarité allegati ©       Prorghe e sospension ©       Questionarité allegati ©       Prorghe e sospension ©       Questionarité allegati ©       Questionarité allegati ©       Prorghe e sospension ©       Questionarité allegati ©       Questionarité allegati @       Prorghe e sospension ©       Questionarité allegati @       Questionarité allegati @       Questionarité allegati @       Questionarité allegati@       Questionarité allegati @ |

| Valutazione                                           |                           |                     |  |  |  |  |  |
|-------------------------------------------------------|---------------------------|---------------------|--|--|--|--|--|
| erificare i questionari di valutazione da compilare.  |                           |                     |  |  |  |  |  |
| l miei questionari                                    |                           |                     |  |  |  |  |  |
| Nome                                                  | Stato                     | Visibilità studente |  |  |  |  |  |
| Questionari di valutazione finale a cura dell'azienda | Questionario da compilare |                     |  |  |  |  |  |

Al termine della compilazione premere il pulsante *Conferma* (Attenzione: il questionario non è ricompilabile).

## Ulteriori indicazioni tecniche

#### Aggiunta di una sede operativa

**Nota**: per sede operativa si intende una sede situata in un indirizzo diverso dalla sede legale, ma con la stessa partita IVA/codice fiscale.

Il referente aziendale accedere a <u>ESSE3</u> con le proprie credenziali e fare clic su *dati* nella sezione *AREA AZIENDA* e selezionare *Aggiungi nuova sede*, compilare i dati richiesti e fare clic su *Salva*.

#### Inserimento tutor aziendale da parte del Referente Aziendale

Il referente aziendale accedere a <u>ESSE3</u> con le proprie credenziali e fare clic su **Contatti** nella sezione **Area azienda**: verranno così mostrati tutti i contatti aziendali

| Ì | Gennaio 2025 | tirocini@unipr.it | Pagina 7 di 9 |
|---|--------------|-------------------|---------------|
|   |              |                   |               |

| ati anagrafici contatti aziendali: in caso di inserim | ento del ruolo Tutor compilare obbligatoriamente il campo mail e selezionare la sede o le | e sedi di attività. |
|-------------------------------------------------------|-------------------------------------------------------------------------------------------|---------------------|
| Cognome e nome                                        | Ruoli                                                                                     | Azioni              |
| COGNOME1 NOME1                                        | Tutor                                                                                     | Ø                   |
| COGNOME2 NOME2                                        | Rappresentante legale                                                                     | Ø                   |
| COGNOME NOME                                          | Referente tirocini/stage                                                                  | 0                   |

Per aggiungere un contatto fare clic su *Aggiungi contatto* e compilare i dati richiesti nella videata successiva; al termine della compilazione fare clic su *Salva*.

<u>NOTA:</u> l'ultimo campo di compilazione *Sedi di attività (obbligatoria per tutor)* è di particolare importanza: al momento dell'inserimento *Sedi di attività* (vedi paragrafo precedente), abilitare tutte le sedi in cui il tutor effettivamente opera.

| Γ | –Sedi di attività (obb | ligatoria per tutor)                   |
|---|------------------------|----------------------------------------|
|   | Sedi:                  | □ Via Cremonese, 234, 43100 Parma (PR) |
|   |                        | ☑ Via Repubblica, 23, 43123 Parma (PR) |
|   |                        | 🖂 Via Sidoli, 156, 43100 Parma (PR)    |
|   | Indietro Salva         |                                        |

#### Aggiunta di una Presentazione azienda

IL referente Azienda accedendo a <u>ESS3</u> con le proprie credenziali, accede dal menù **Area azienda** alla voce **Presentazione azienda**. Si tratta di uno strumento a disposizione dell'azienda per presentarsi agli utenti: le informazioni inserite vengono mostrate nel cruscotto delle aziende sia allo studente, sia al tutor accademico.

#### Recupero delle proprie credenziali di Referente Aziendale

Qualora il Referente Aziendale si fosse dimenticato le credenziali per accedere a <u>ESSE3</u> può effettuare in autonomia il loro recupero.

**Recupero username:** Collegandosi all'indirizzo <u>https://www.idem.unipr.it/</u>, sezione *gestione credenziali* - voce di menu *Recupero username*, verrà chiesto al referente aziendale di inserire le informazioni richieste nella seguente finestra:

| Connaio 2025 | tirocini@uninr.it | Pagina 8 di 0  |
|--------------|-------------------|----------------|
| Germaio 2025 | thothieumphit     | Pagilla o ul 9 |

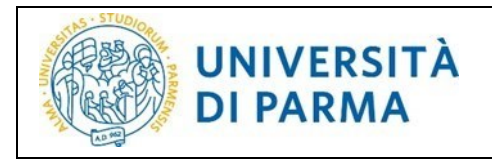

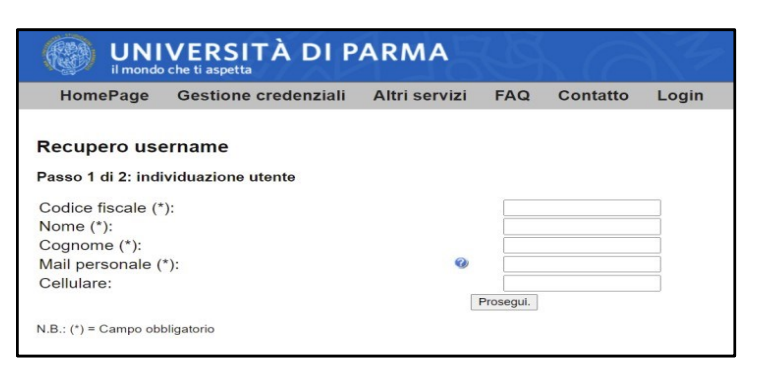

**Recupero password smarrita:** Collegandosi all'indirizzo <u>https://www.idem.unipr.it/</u>, sezione *gestione credenziali* - voce di menu *Recupero password smarrita*.

Il referente aziendale può accedere con il proprio SPID oppure cliccare sul tasto in fondo Non ho SPID o CIE

| WNIVERSITÀ DI PARMA                                                                                                    | <b>UNIPR</b> , IT                                                                                                    |
|----------------------------------------------------------------------------------------------------|----------------------------------------------------------------------------------------------------|
| HomePage Gestione credenziali Altri servizi FAQ Contatto Login                                                                                             |                                                                                                    |
| Recupero password smarrita                                                                                                    | istruzioni                                                                                                    |
| sped Circle (procedura consigliata)                                                                                                    | Se hai dimenticato la tua password,<br>tramite questa procedura ti verrà fornito<br>un nuovo codice di attivazione.                                                      |
| Hai un account SPID valido o hai attivato la CIE?                                                                                                    | Usando SPID o CIE potrai ottenere un<br>codice di attivazione password premendo<br>un tasto                                                                              |
| Recupera la password dell'account UniPR con un click collegandoti alla pagina "Recupero password" con sp:d o 👀 e premendo il pulsante "Recupera Password". | L'altra procedura, basata sulla risposta<br>segreta, o, se non la ricordi, sull'invio di<br>un modulo firmato, è meno veloce (tempo<br>di attivazione di almeno 48 ore). |

#### oppure Non ho SPID o CIE

Una volta ottenuto il codice di attivazione, per personalizzare la password sempre allo stesso link <u>https://www.idem.unipr.it/</u> deve scegliere la voce *attivazione password* dal menù *gestione credenziali*.

| $\leftarrow$ C $\bigcirc$ htt | ps://www.idem.unipr.it/start/recup | erapwd                |             |                 |                          |                           |                    |   |
|-------------------------------|------------------------------------|-----------------------|-------------|-----------------|--------------------------|---------------------------|--------------------|---|
| CARTELLINO STITUL             | US 🥱 SYLLABUS 👩 PIATTAFORI         | da anv 🕒 No Ima       | age 🧥 AN    | VUR – Agenzia N | 🍥 Tirocini curriculari O | IDEM-Identity Mana        | ELLY - CORSI PTA   | 0 |
|                               | VERSITÀ DI P.                      | ARMA                  | B           |                 | 4                        |                           |                    |   |
| HomePage                      | Gestione credenziali               | Altri servizi         | FAQ         | Contatto        | Login                    |                           | 1                  | Ж |
|                               | Recupero username                  |                       |             |                 |                          |                           |                    |   |
| Recupero pas                  | Attivazione password               |                       |             |                 |                          |                           |                    |   |
| ·····                         | Cambia password                    |                       |             |                 |                          |                           |                    |   |
|                               | Recupera password smarrita         |                       |             |                 |                          |                           |                    |   |
| sped Cip                      | (procedura consiglia               | ta)                   |             |                 |                          |                           |                    |   |
| Hai un account SPID v         | alido o hai attivato la CIE?       |                       |             |                 |                          |                           |                    |   |
| Recupera la password          | dell'account UniPR con un click    | collegandoti alla pag | gina "Recup | ero password" c | on sped o 🚮              | e premendo il pulsante "I | Recupera Password" |   |
|                               |                                    |                       |             |                 |                          |                           |                    |   |
| oppure Non ho SPID o CIE      |                                    |                       |             |                 |                          |                           |                    |   |

| Gennaio 2025 | tirocini@unipr.it | Pagina 9 di 9 |
|--------------|-------------------|---------------|
|--------------|-------------------|---------------|